## اتصال به پرینتر به اشتراک گذاشته شده در شبکه

برای اتصال به پرینتری که در شبکه به اشتراک گذاشته شده است ابتدا نام سیستم که پرینتر به صورت فیزیکی به آن وصل است را بدست می آوریم

این نام را معمولا می توان با اضافه کردن C به ابتدای برچسب منابع آی تی که یک عدد ۶ رقمی است و با ۱۰۰ برای کیس ها شروع می شود بدست آورد

راه اصلی بدست آوردن نام سیستم در ویندوز ۲ این است که از منوی استارت بر روی گزینه Computer راست کلیک کرده و گزینه Properties را انتخاب می کنیم. در صفحه باز شده در قسمت Computer Name می توانید نام کامپیوتر را بدست بیاورید.

سپس در نوار آدرس صفحه Computer تایپ می کنیم:

## <u>\\c100xxx</u>

که به جای c100xxx نام سیستم مورد نظر را وارد می کنیم. و سپس اینتر را می زنیم. در صفحه باز شده در صورتی که پرینتر به اشتراک گذاشته شده باشد آنرا مشاهده می کنید. با راست کلیک و زدن دکمه connect می توانیم به پرینتر به اشتراک گذاشته شده متصل شویم.

اکنون اگر در قسمت Start->Device and Printers را ملاحظه نمایید می بینید که پرینتر به لیست پرینتر های شما اضافه شده است. و در صورت تمایل می توانید با راست کلیک و انتخاب گزینه Set As Default Printer آنرا به عنوان پرینتر پیش فرض انتخاب کنید.

ایجاد شده توسط مهدی خسروی پور

1397/7/18